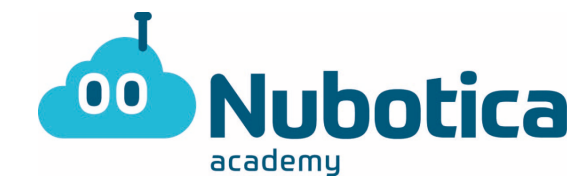

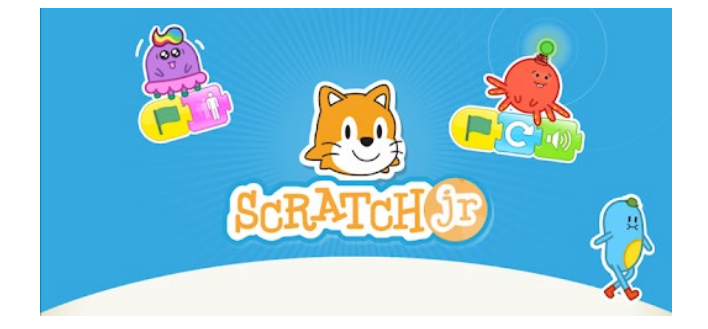

Primero de todo tenemos que descargar el programa ScratchJr en tu dispositivo móvil, ordenador o Tablet. Se puede descargar fácilmente en Apple, Android y google Chrome Store.

Abrimos el programa para realizar la actividad.

Primera actividad: Hacer que el sol se oculte.

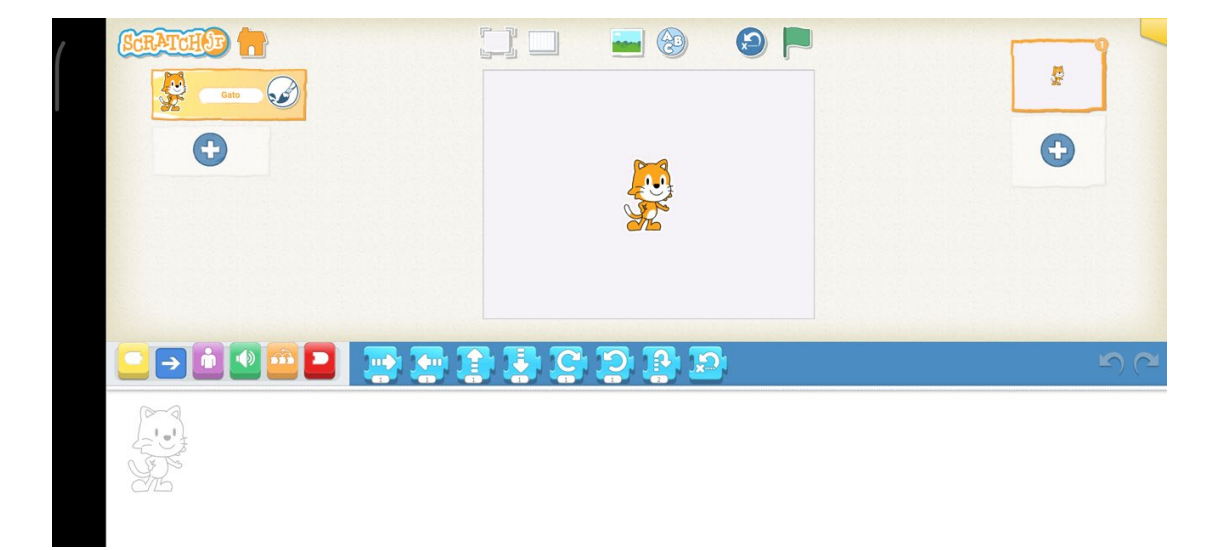

## 1-Añadimos un nuevo proyecto

Mantenemos presionado al gato para así poder eliminarlo y empezar de 0.

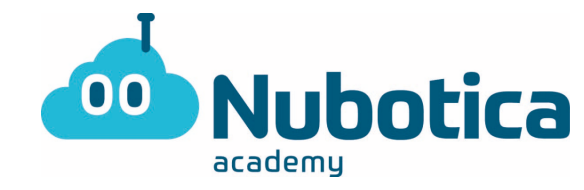

2-**Escogemos el fondo. (De día):** Añadimos el fondo de la playa. Para añadirlo tenemos que seleccionar el botón de arriba donde se ve un prado.

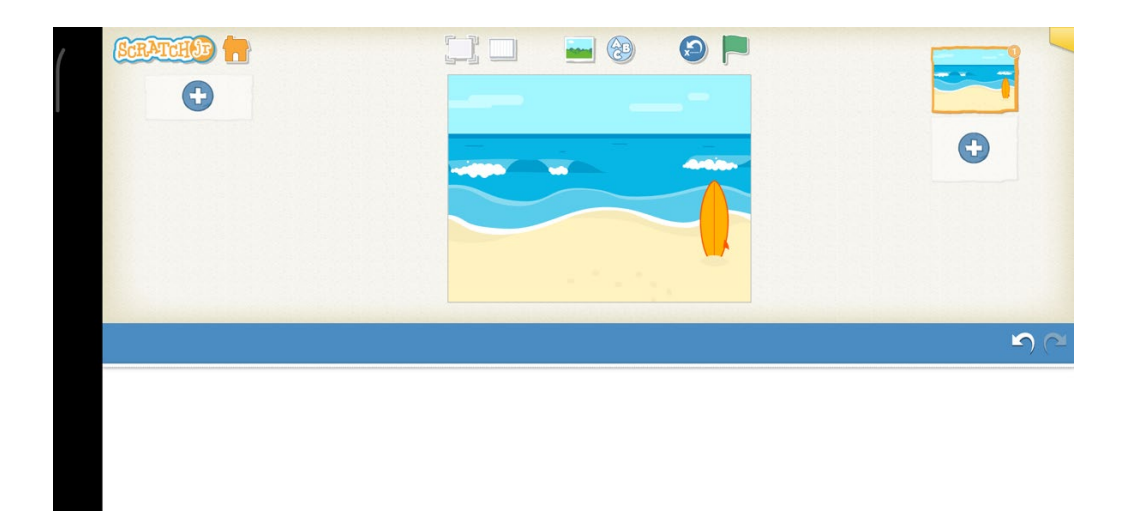

3. **Escogemos el personaje (Sol):** Para añadirlo debemos de clicar al (+) a la izquierda y seleccionar el sol.

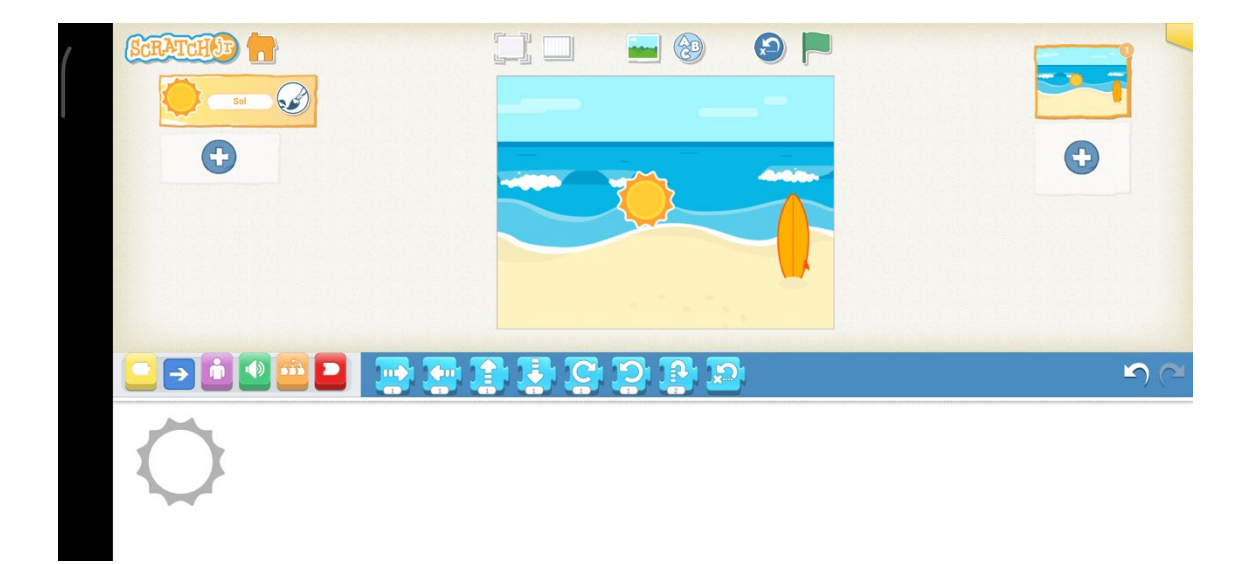

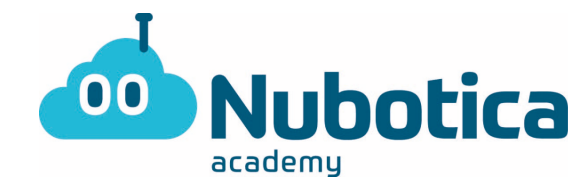

4. **Mover el personaje al sitio del inicio:** Este paso es tan fácil como arrastrar al sol a la posición en la cual queremos que parta de inicio.

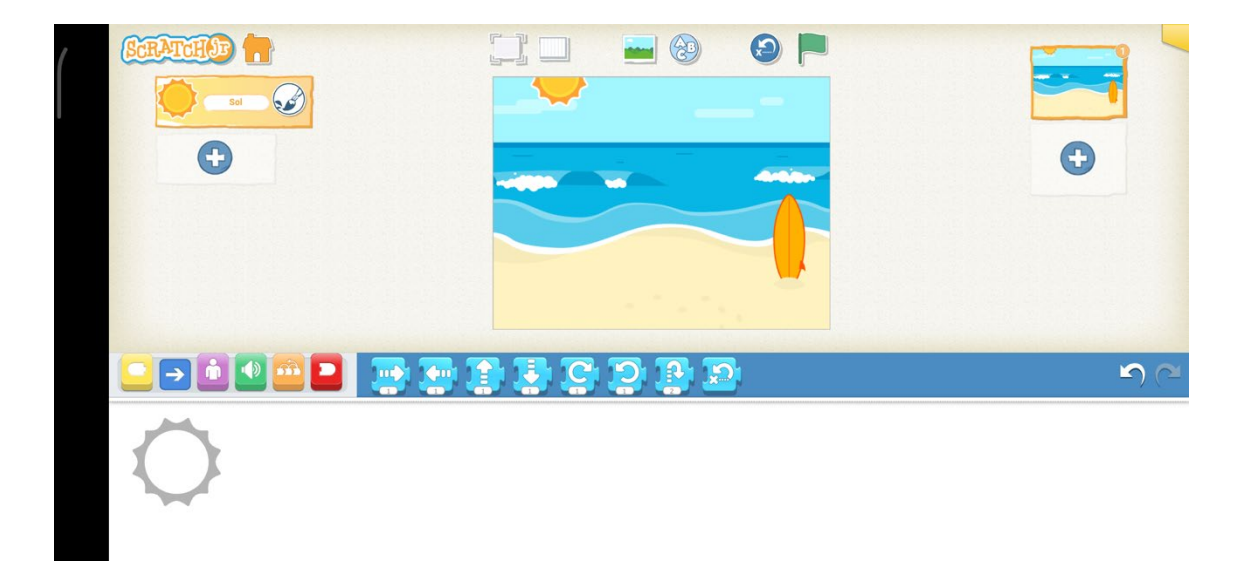

## EJERCICIOS NUBOTICA Scratch Jr

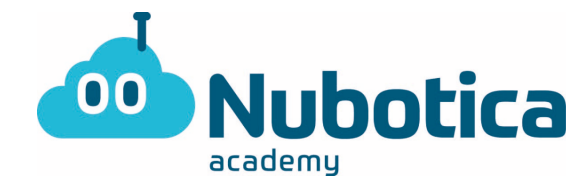

5. **Programarlo:** Aquí debemos hacer que el sol se mueva y desaparezca. En los botones de la parte inferior vemos donde se sitúan y el orden en el cual deben ponerse para que actúe de forma correcta.

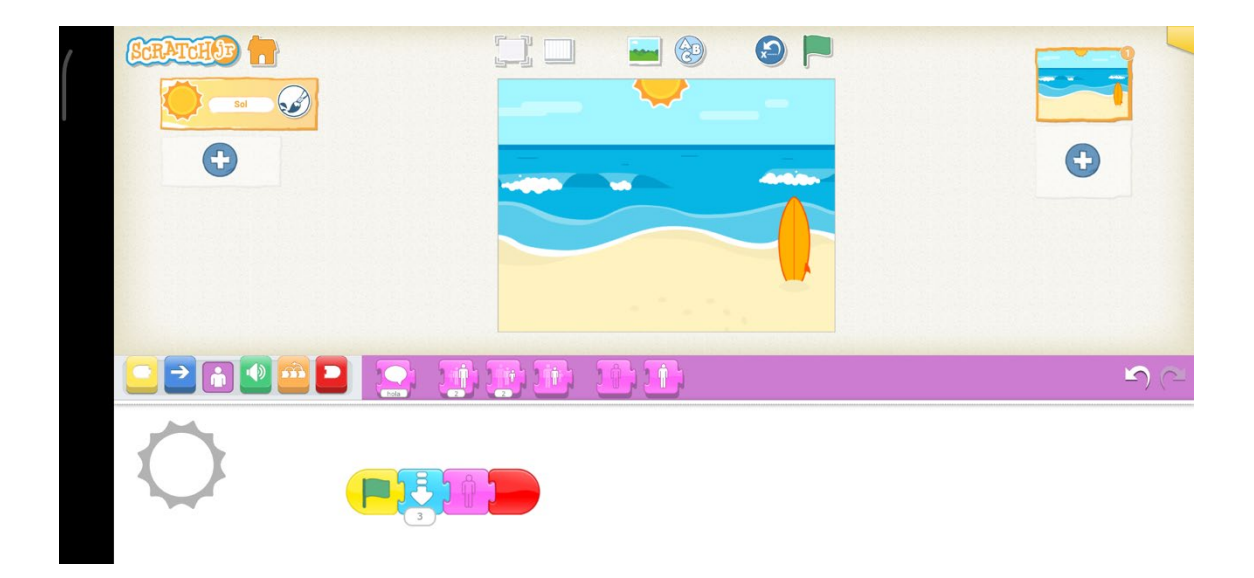

2- Hacer que salga la Luna después de que el Sol se oculte

2.1 Escoger el proyecto: Entramos en el mismo proyecto realizado anteriormente.

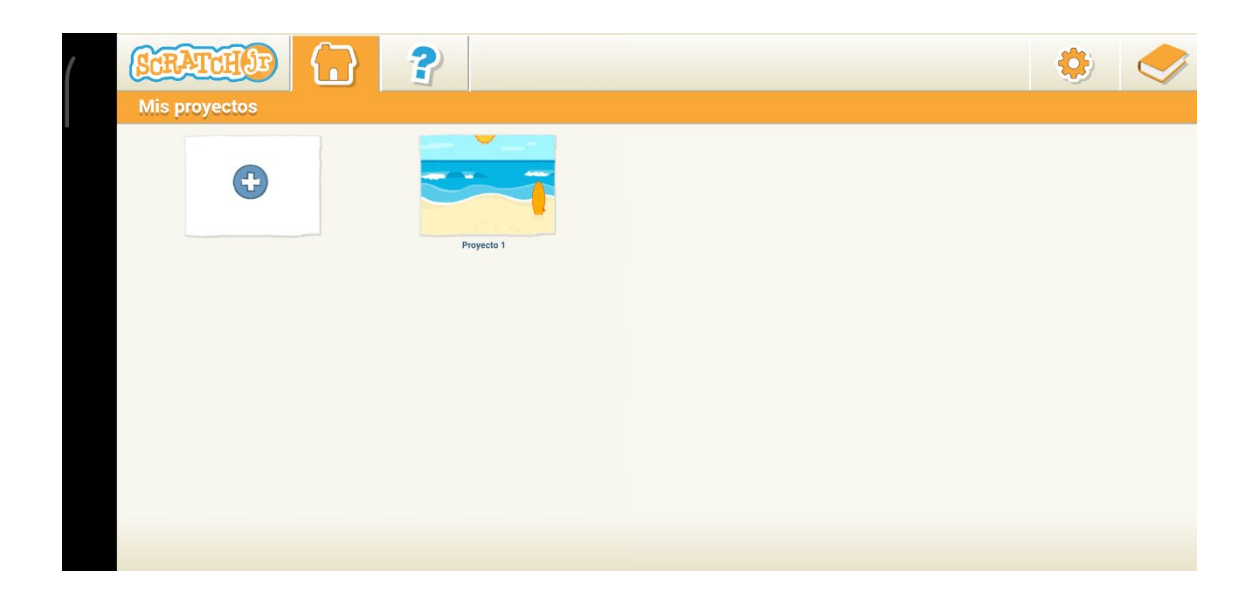

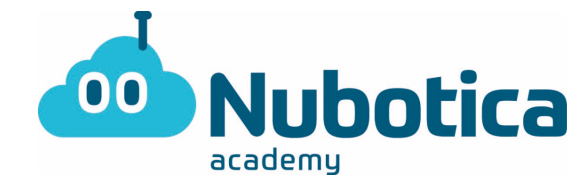

2.2 **Añadir una pagina nueva y adicionar el personaje Luna:** Primero de todo volvemos a presionar al gato para quitarlo. Seguidamente le damos al botón de la izquierda (+) para añadir el personaje de la luna.

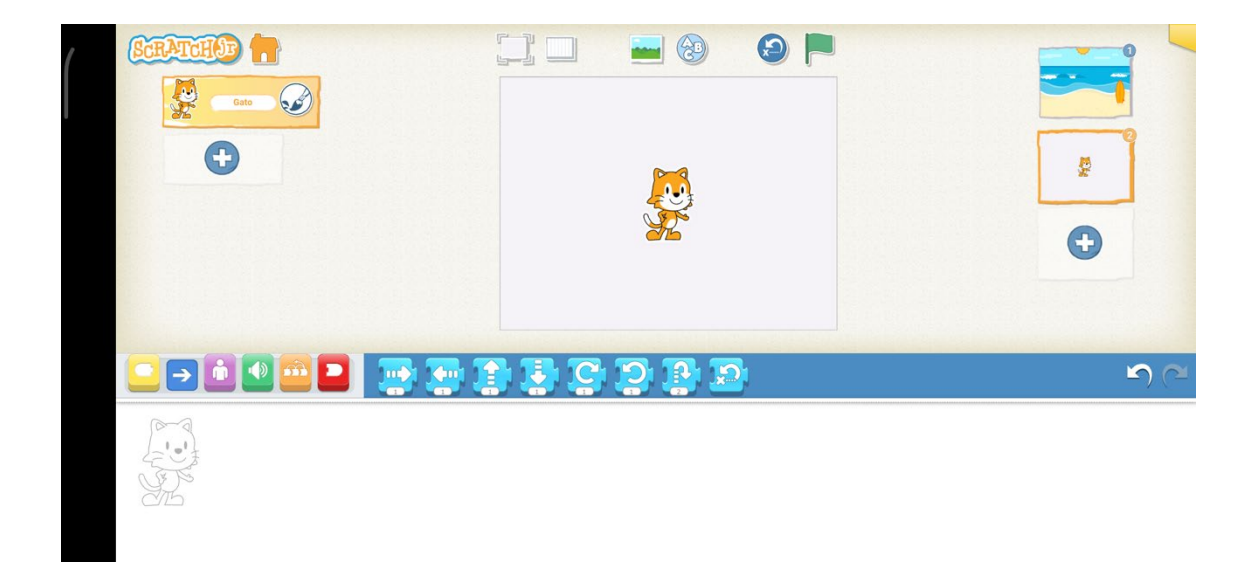

2.3 **Escoger el fondo de noche y editarlo para que no se vea la Luna:** Para eliminar la luna del fondo escogido, debemos ir a selección de fondos, darle un clic sobre el que queremos y darle al botón de arriba a la derecha el primero (editar) y seguidamente nos salen unas herramientas a la derecha. Le damos un clic sobre las tijeras (recortar) y eliminamos la luna.

|     | Carolina Construction |     | (and the second | _ |      |           |
|-----|-----------------------|-----|-----------------|---|------|-----------|
|     |                       |     |                 |   | ∮ ́€ |           |
| 121 |                       | Pri | PIT             |   |      | Ween here |
|     | <u> </u>              |     | -               |   |      |           |
| 0   |                       |     |                 |   |      |           |

## EJERCICIOS NUBOTICA Scratch Jr

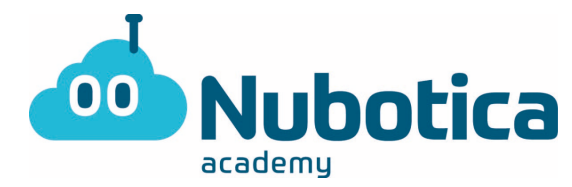

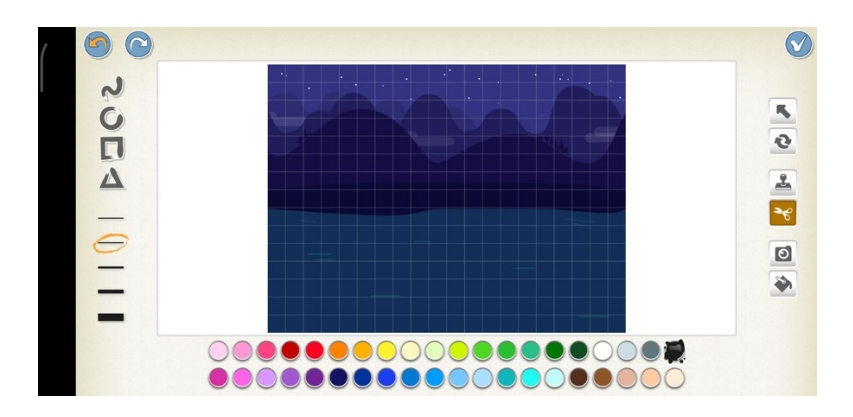

2.4 **Cambiar el programa 1 al 2 (Sol a la Luna):** Volvemos al primer fondo dándole un clic solamente. Cambiamos la última función (roja) por la que se indica. (Es la que muestra la segunda diapositiva).

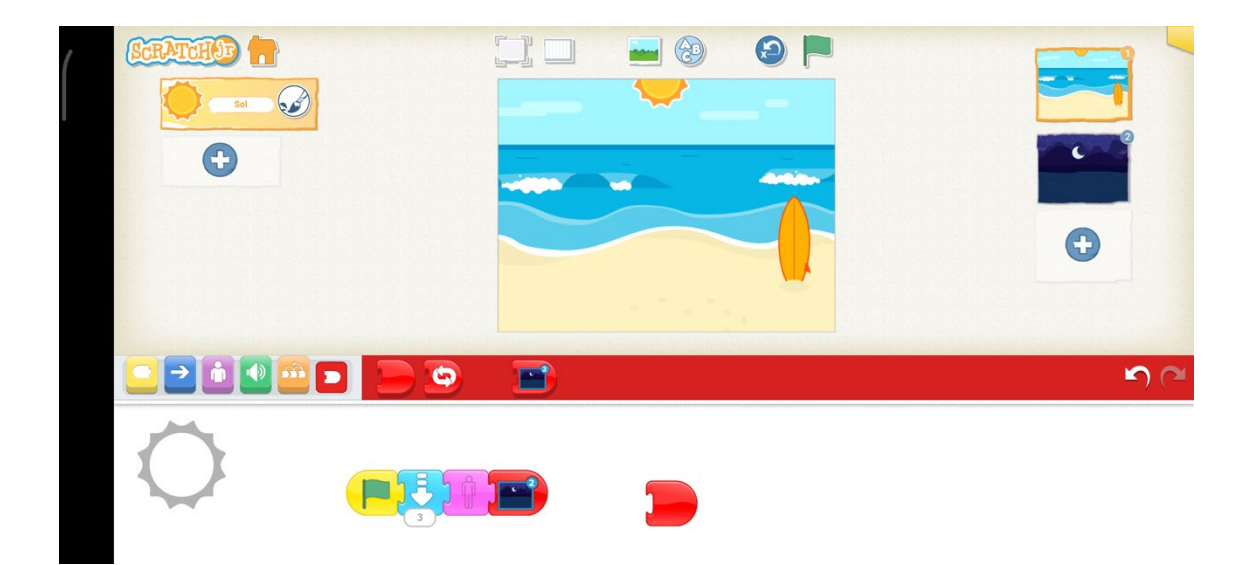

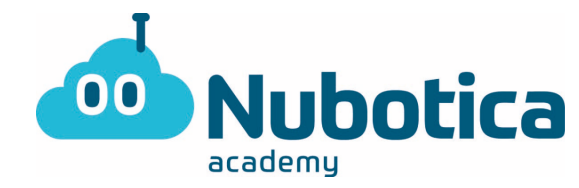

2.5 **Programar el segundo programa:** Hacemos lo mismo que en la anterior programación del sol. En los botones de la parte inferior vemos donde se sitúan y el orden en el cual deben ponerse para que actúe de forma correcta.

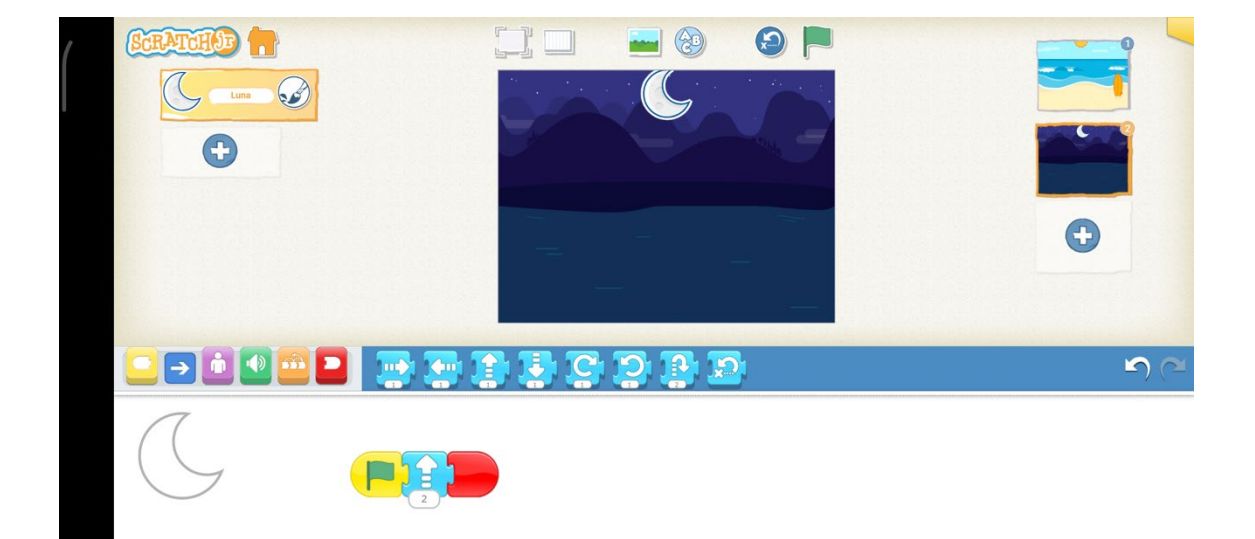

Esperamos que os haya salido perfecto!!